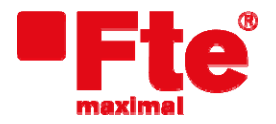

Tel. 93 729 27 00 Fax 93 729 30 73 www.ftemaximal.com

# Actualización de transmoduladores serie 310

### Actualización desde el medidor de campo

### - Material necesario:

- Medidor de la serie MediaMAX EVO, MediaMAX EVO S2 o MediaMAX MINI;
- Cable de programación RS232 RJ45. Ref.: CPR 1. Cód.: 3002026.
- Disco USB 2.0;
- Nuevo firmware del módulo;

#### - Pasos previos:

- Descargar la última versión de firmware disponible para el módulo. Lo puede encontrar en: <u>http://www.ftemaximal.com</u>
- Desde esta dirección de Internet podrá conseguir un fichero comprimido en ZIP que deberá descomprimir en el directorio raíz de su memoria USB.
- Introduzca su memoria USB 2.0 en el medidor.
- El módulo dispone de dos conectores ethernet. Para realizar la actualización del módulo hay que conectar el medidor correspondiente en el conector "PRO 201".

#### - Actualización:

1. Para actualizar el transmodulador acceda a la opción "Herramientas" mediante la tecla 8 de su medidor de campo y seleccione la opción "Prog Transmoduladores" → "Sistema" → "Ajustes" → "Actualización".

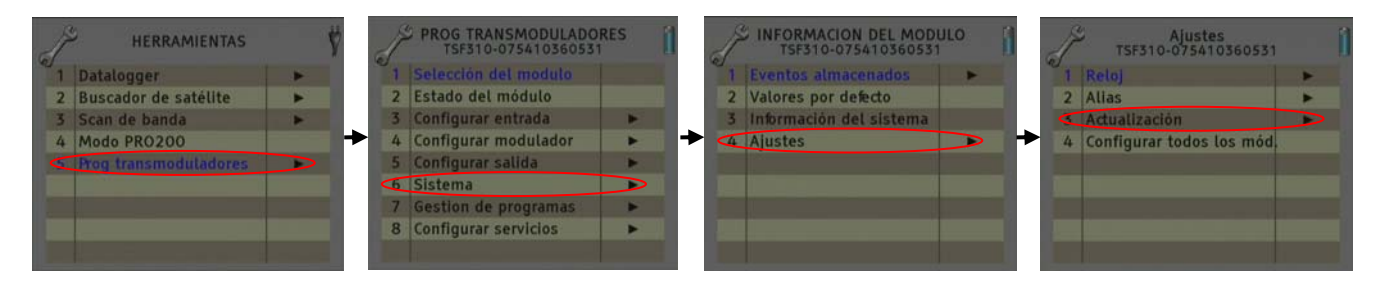

2. Seleccione una de estas dos opciones:

- Actualización de firmware desde USB: Permite realizar la actualización del firmware desde el dispositivo USB.

- Actualización de todos los módulos: Permite realizar la actualización de todos los módulos que estén interconectados al mismo tiempo.

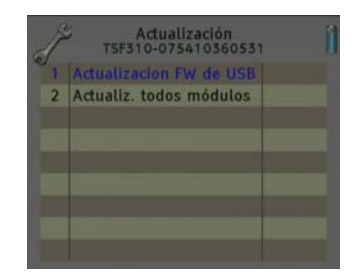

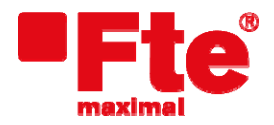

Tel. 93 729 27 00 Fax 93 729 30 73 www.ftemaximal.com

3. Una vez seleccionamos la opción **"Actualizacion FW de USB"** o **"Actualizar todos los módulos"** aparece un cuadro de diálogo con el texto **"Actualización FW"** y en azul el texto **"Seleccionar un fichero"**. Pulse la rueda o la tecla **enter** para seleccionar el archivo **.BIN** y pulse **enter**.

| Actualización FW       | Actualización FW                  |
|------------------------|-----------------------------------|
| Seleccionar un fichero | TKQ310.0015.0006.bi               |
| Si Cancelar            | app_mini_usb.bin<br>— app_usb.bin |

Una vez seleccionado, pulse **enter** y gire la rueda a la derecha para seleccionar el **'Sí'** y confirmar. Aparecerá un cuadro diálogo para que confirme la actualización. Pulse **'Sí'**.

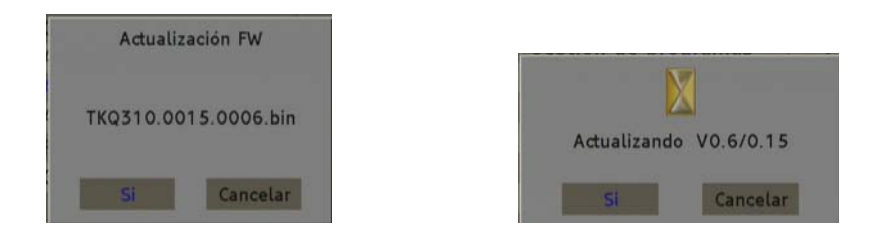

4. Le aparecerá la siguiente ventana. Una vez haya finalizado la actualización, el módulo se reiniciará automáticamente.

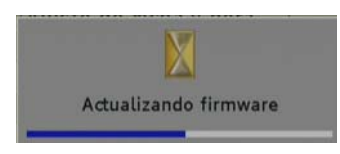

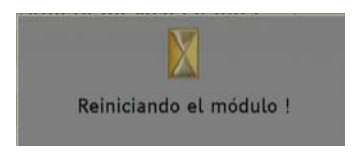

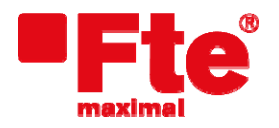

Tel. 93 729 27 00 Fax 93 729 30 73 www.ftemaximal.com

# Actualización desde el programador PRO201

### - Material necesario:

- PRO 201;
- SD card en FAT 16;
- Nuevo firmware del módulo;

#### - Pasos previos:

- Descargar la última versión de firmware disponible para el módulo. Lo puede encontrar en: http://www.ftemaximal.com/
- Descomprima el fichero descargado de la web con el firmware del módulo.

#### - Actualización:

- 1. Antes de introducir la tarjeta SD en el PRO 201, hay que introducir los archivos **.UPG** de actualización en la carpeta *Programs* de la tarjeta SD, a continuación conectar el PRO 201 al módulo con la tarjeta SD ya introducida.
- 2. Una vez inicializado, desde el menú principal seleccionar Config.

| TSF 310        |                   |  |
|----------------|-------------------|--|
| Manual<br>Auto | <config></config> |  |

3. Con los cursores ▼ ▲ desplácese hasta la opción *Actualizar firmware* o *Actualiz. global.* 

- *Actualizar firmware*: Permite realizar la actualización del firmware desde el dispositivo USB.

- *Actualiz. global*. Permite realizar la actualización de todos los módulos que estén interconectados al mismo tiempo.

- TSF 310 Valores de fabrica >Actualizar firmware Fecha / Hora
- 4. Empieza entonces la descarga y posterior grabación del software en el módulo:

| TSF 310             |  |
|---------------------|--|
| B:0039260 T:0090795 |  |
| APP: 000            |  |
| Por favor espere    |  |

| TSF 310   |                   |
|-----------|-------------------|
| B:0090795 | <b>C:</b> 0090795 |
| Writing:  | 000               |
| Por favor | espere            |

5. El proceso finaliza después de mostrar el siguiente mensaje:

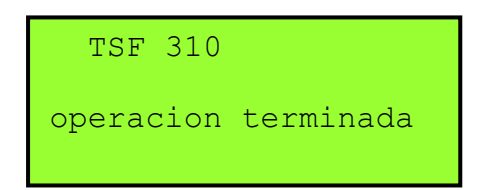

# Actualización desde el programador PRO300

### - Material necesario:

- PRO 300
- SD card en FAT 16
- Nuevo firmware del módulo

#### - Pasos previos:

- Descargar la última versión de firmware disponible para el módulo. Lo puede encontrar en: <u>http://www.ftemaximal.com/</u>
- Descomprima el fichero descargado de la web con el firmware del módulo.

#### - Actualización:

Actualiz. global.

- 1. Antes de introducir la tarjeta SD en el PRO 300, hay que introducir los archivos **.UPG** de actualización en la carpeta *Programs* de la tarjeta SD, a continuación conectar el PRO 300 al módulo con la tarjeta SD ya introducida.
- 2. Una vez inicializado, desde el menú principal seleccionar Sistema.

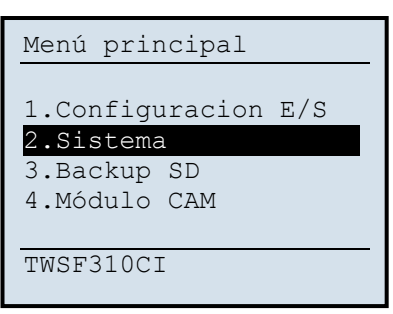

| Sistema               |
|-----------------------|
|                       |
|                       |
| 4.Borrar fich. de LOG |
| 5.Actualizar firmware |
| 6.Actualiz. global    |
| 7.Valores de fábrica  |
|                       |
|                       |
|                       |

 - Actualizar firmware: Permite realizar la actualización del firmware desde el dispositivo USB.

3. Con los cursores ▼▲ desplácese hasta la opción Actualizar firmware o

- *Actualiz. global*: Permite realizar la actualización de todos los módulos que estén interconectados al mismo tiempo.
- 4. Empieza entonces la descarga y posterior grabación del software en el módulo:

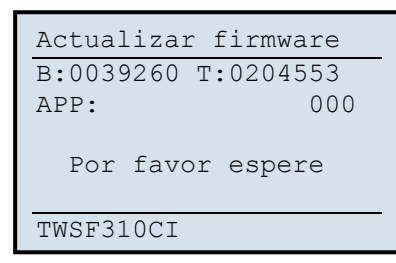

| Actualizar firmware |  |
|---------------------|--|
| B:0204553 T:0204553 |  |
| Writing: 100        |  |
| Por favor espere    |  |
| TWSF310CI           |  |
|                     |  |

5. El proceso finaliza después de mostrar el siguiente mensaje:

| Actualizar | firmware  |
|------------|-----------|
| Operación  | terminada |
| TWSF310CI  |           |